# **Using the eventScribe App**

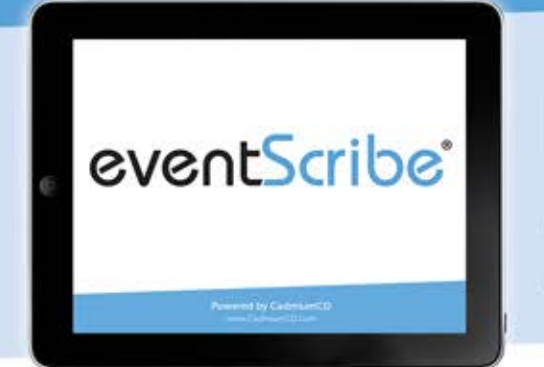

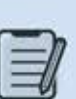

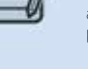

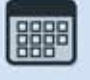

#### Annotate directly on presentation slides and bookmark specific slides to view at a later time.

Notetaking & Bookmarking

**Create & Share Schedules** Attendees can schedule sessions and personal items, then sync with their own •

Make the Most of Your On-Site Experience!\*

#### Social Features

Personal Summary

Attendees can view and communicate with other app users, speakers, and exhibitors.

Notes and bookmarked slides can be

viewed, exported as PDFs, or printed at

\*Download before you go! On-Site WiFi service can affect the functionality of the app.

any time.

# 1. Download the eventScribe App

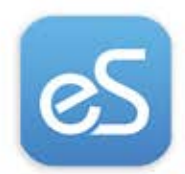

Search for **"eventScribe"** in the Apple App Store or Google Play Store.

 $\ensuremath{\mathsf{INSTALL}}$  and  $\ensuremath{\mathsf{OPEN}}$  the app then  $\ensuremath{\mathsf{SELECT}}$  the event:

"AMCHP 2019"

CLICK the icon to launch your app.

## 2. Login to your event App

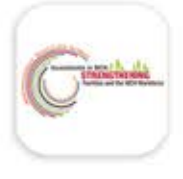

Select **"Create Account"** and type the event code below to unlock the app. You will then be prompted for your name and email address.

Event Code: AMCHP19

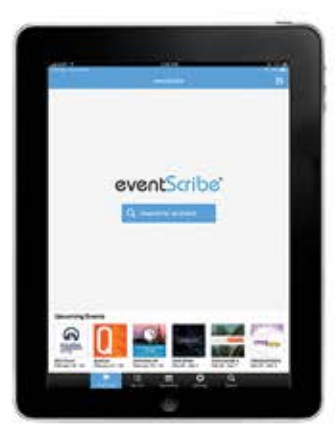

Event Name: AMCHP 2019

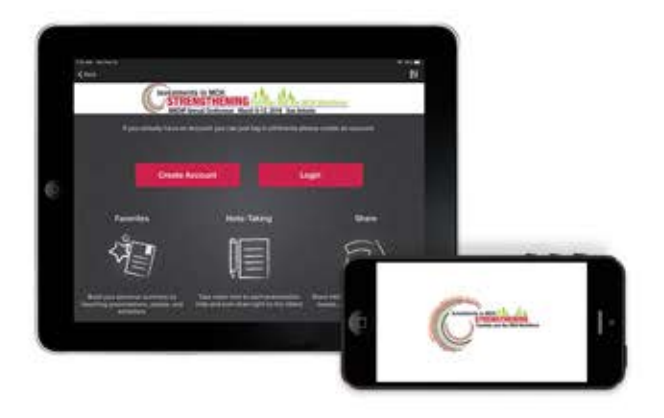

## 3. Take notes on presentation slides

Find the presentation you need and interact with the presentation by drawing on slides or highlighting text. Use the note-taking mode to type your notes next to each slide. Access your notes and print them out by clicking the "My Notes" on the home screen or "Online Personal Summary" in the hamburger menu.

### No mobile device? No Problem.

As long as you have an internet connection, you can take notes on presentations through your **laptop** via this link:

#### https://tinyurl.com/AMCHP2019

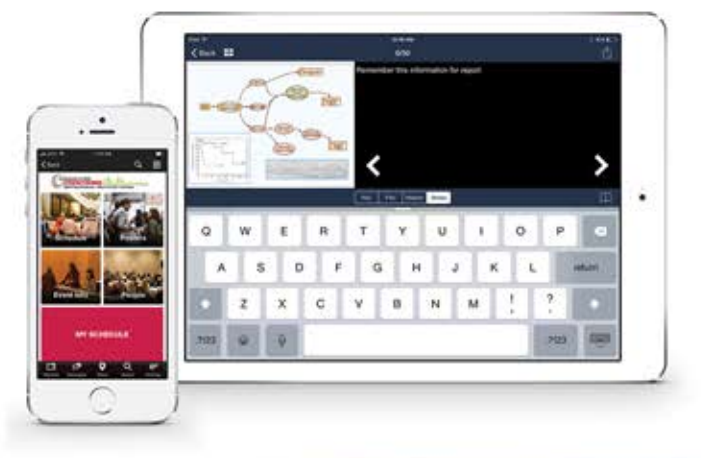